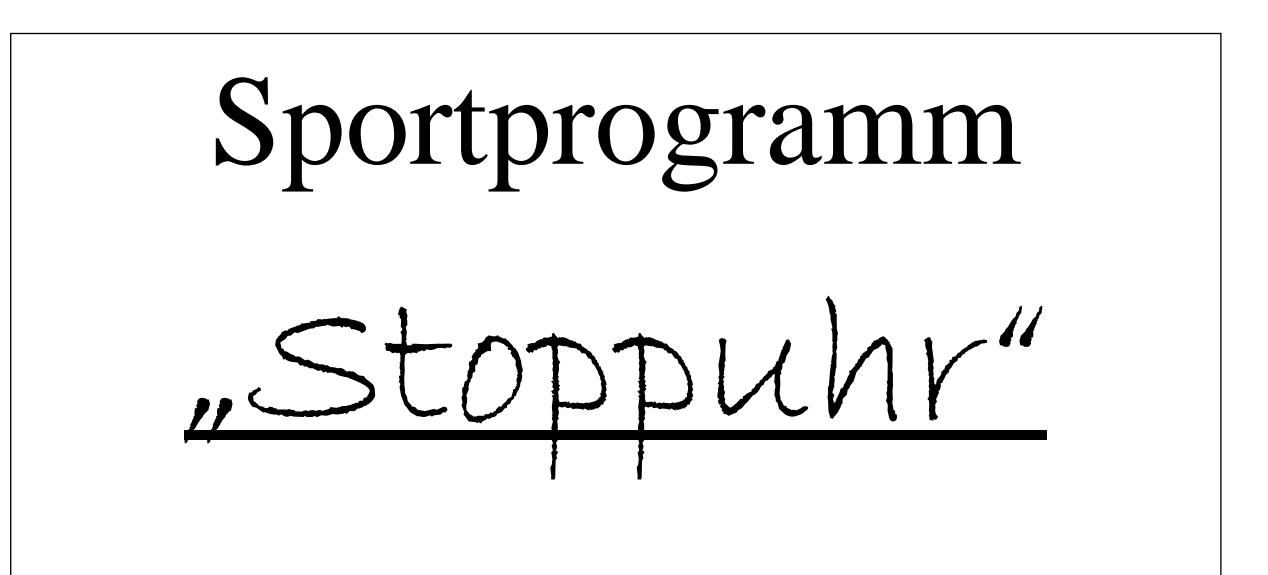

# **Benutzerhandbuch**

Sportprogramme Lippert Alfred, Plassenberger Str. 14 92723 Gleiritsch, Fon 09655-913381 e-Mail info@sportprogramme.org

# Inhaltsverzeichnis

| Systemvoraussetzungen                     | 3                                                                                                    |
|-------------------------------------------|----------------------------------------------------------------------------------------------------|
| Installation                              | 3                                                                                                    |
| Einstellungen                             | 4                                                                                                    |
| Menübereich-Bearbeiten                    | 4                                                                                                    |
| Pfad für Einlauf-Datei einstellen         | 4                                                                                                    |
| Startzeit des Laufes einstellen           | 5                                                                                                    |
| Lauf beenden                              | 6                                                                                                    |
| Erfaßte Wertungen löschen                 | 6                                                                                                    |
| Menübereich Datei                         | 6                                                                                                    |
| Export-Datei für Laufauswertung speichern | 6                                                                                                    |
| Speicherbereich                           | 7                                                                                                    |
| Einlauf-Datei                             | 7                                                                                                    |
| Startnummer auf Eindeutigkeit prüfen      | 8                                                                                                    |
| Zeitbereich                               | 9                                                                                                    |
| Systemzeit                                | 9                                                                                                    |
| Startzeit                                 | 9                                                                                                    |
| Laufnummer                                | 9                                                                                                    |
| Lauf läuft seit                           | 9                                                                                                    |
| Stopmodus                                 | 10                                                                                                    |
| Stopen der Zeit                           | 10                                                                                                    |
| Manuell                                   | 10                                                                                                    |
| Stoppen mit der Lichtschranken Anlage     | 12                                                                                                    |
| Stoppen mit der Ziemsemannen i mage       |                                                                                                    |
| Eingabe der Startnummern                  | 12                                                                                                    |
|                                           | Systemvoraussetzungen<br>Installation<br>Einstellungen<br>Menübereich-Bearbeiten<br>Pfad für Einlauf-Datei einstellen<br>Startzeit des Laufes einstellen<br>Lauf beenden<br>Erfaßte Wertungen löschen<br>Menübereich Datei<br>Export-Datei für Laufauswertung speichern<br><b>Speicherbereich</b><br>Einlauf-Datei<br>Startnummer auf Eindeutigkeit prüfen<br><b>Zeitbereich</b><br>Systemzeit<br>Startzeit<br>Laufnummer<br>Lauf läuft seit<br><b>Stoppnodus</b><br>Stopen der Zeit<br>Manuell |

#### 1. Systemvoraussetzungen

Das Programm läuft unter Windows 95, Windows 98, Windows NT. Als Hardware setzen wir einen PC ab 486 voraus, wobei wir jedoch den Einsatz ab Pentium 166 MHz empfehlen. Um ein optimales Arbeiten zu ermöglichen, empfehlen wir eine Bildschirmauflösung von 1024x768.

#### 2. Installation

CD in entsprechendes Laufwerk einlegen. Das Installationsprogramm wird automatisch gestartet. Sollte dies wieder erwartend nicht so sein dann bitte über Arbeitsplatz oder Explorer Laufwerk aufrufen. Ordner Lauf auswählen. Ordner mit Disk 1 öffnen und Installation mit Setup.exe starten

• Das Programm Lauf wird nun unter Laufwerk C.\Programme\Sportprogramme angelegt.

### 3. Einstellungen

Im Stopuhrprogramm gibt es nur einen Bildschirm. Er gliedert sich in 4 Bereiche.

- 1. Menübereich
- 2. Speicherbereich
- 3. Zeitbereich
- 4. Stopmodus

| 💓 Sportprogramm Stopuhr für                                                                                   | Lauf V 2.0.5 | (C) Ger | sing Sa    | andro   | _ 🗆 ×     |
|----------------------------------------------------------------------------------------------------|--------------|---------|------------|---------|-----------|
| <u>D</u> atei B <u>e</u> arbeiten                                                                             |              |         |            |         |           |
|                                                                                                    |              |         | Erfasste \ | Wertung | en        |
| System Zeit: 13:36.                                                                                           | 8            |         | L          | auf 1   |           |
| Start Zeit: 00:00:                                                                                            | 00           | Platz S | Startnr.   | Zeit    | Millisek. |
| Laufnummer: 1                                                                                                 | •            |         |            |         |           |
| Lauf läuft seit: 00:00:0                                                                                      | 00           |         |            |         |           |
| Startnummer:                                                                                                  |              |         |            |         |           |
| <u>S</u> toppen                                                                                               |              |         |            |         |           |
| <ul> <li>Startnummer auf Eindeutigkeit prüfen</li> <li>Einlauf-Datei erzeugen C:\Stopuhr22.05.01.1</li> </ul> | og 🔍         |         |            |         |           |
| Lauf starten                                                                                                  |              |         |            | Be      | eenden    |

# 3.1 Menübereich-Bearbeiten

3.1.1 Pfad für Einlauf-Datei einstellen

| W Microsoft Word - Dokument2                                                             | _ 8      | ×     |
|------------------------------------------------------------------------------------------|----------|-------|
| Datei Bearbeiten Ansicht Einfügen Format Extras Tabelle Eenster 2                        | _8       | × -   |
| 🗅 🚅 🛃 🤮 🔕 🖤 - 3. Ba 🛍 ダ - 9 - 9 - 1 🍓 ኛ 🛃 🎟 🖼 💷 🦂 🕄 🕇 100% 🔹 💈                           |          | Offic |
| Standard ▼ Arial ▼ 12 ▼ F X U 巨套语言 註 证 证 证 证                                             |          | ň     |
| Alle Einträge + Veu                                                                      |          | 107   |
|                                                                                          | 1 * 18 * |       |
|                                                                                          |          |       |
| 🔮 Sportprogramm Stopuhr für Lauf V 2.0.5 (C) Gersing Sandro 📃 🖃 🗙                        |          |       |
| Datei Bearbeiten                                                                         |          |       |
| Erfasste Wertungen  Sys Startzeit des Laufs einstellen  Lauf 1                           |          |       |
| - Sta Laufbeenden Platz Startnr. Zeit Millisek.                                          |          |       |
| Effasste Wertungen löschen                                                               |          |       |
| Lauf läuft seit: 00:00:00                                                                |          |       |
|                                                                                          |          |       |
| Startnummer:                                                                             |          |       |
|                                                                                          |          |       |
| Stoppen                                                                                  |          |       |
|                                                                                          |          |       |
| Startnummer auf Eindeutigkeit prüfen     KEinlauf-Datei erzeugen. C\Stopuln/25.05.01.log |          |       |
|                                                                                          |          |       |
| Lauf starten <<<>>Button drücken, um einen Lauf zu starten Beenden                       |          |       |
|                                                                                          |          |       |
|                                                                                          |          |       |
| 9                                                                                        |          |       |
|                                                                                          |          | /licr |
|                                                                                          |          | oso   |
| 5 1 Ab 1 1/1 Bei 2,4 cm Ze 1 Sp 1 MAK BYD ERW DB                                         |          | *     |
| 📲 Start 🖉 🍊 🛱 🎹 🔢 🕎 Microsoft Word 🔯 Sportprogram                                        | A 050    | 9:05  |

Unter diesem Menüpunkt wird der Pfad festgelegt, unter welchem die Automatische Speicherung, sofern sie aktiviert ist, erfolgt. Aktiviert wird im Hauptbildschirm

| System Zeit:                | 09:15:51    | ŀ |       | Linaboto | Lauf 1 | Jen     |
|-----------------------------|-------------|---|-------|----------|--------|---------|
| Start Zeit:                 |             |   | Platz | Startnr. | Zeit   | Millise |
| Laufnummer:                 | 1           |   |       |          |        |         |
| Lauf läuft seit:            | 00:00:00    |   |       |          |        |         |
|                             |             |   |       |          |        |         |
|                             |             |   |       |          |        |         |
| Sto                         | oppen       |   |       |          |        |         |
| X Startnummer auf Eindeutig | keit prüfen |   |       |          |        |         |

Hier sehen Sie auch nochmals die Einstellung wo die automatische Speicherung erfolgt. Diese Einstellung wird immer empfohlen.

#### 3.1.2 Startzeit des Laufes einstellen

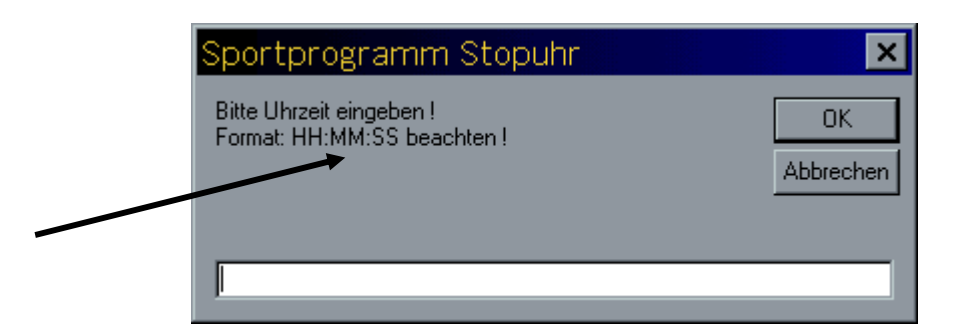

Geben Sie sofern Sie mit einem Qunttown Starten wollen hier die Startzeit ein. Beginnen mit der Stunde, dann Minuten und danach die Sekunden, siehe die Formatvorgabe oben.. Bitte den Doppelpunkt zwischen den Zahlen nicht vergessen. Bei erreichen der eingestellten Zeit Beginnt danach die Stopuhr automatisch.

#### 3.1.3 Lauf beenden

Ist Ihre Veranstaltung bzw. ein Lauf beendet können Sie die Stopuhr hiermit abschalten.

#### 3.1.4 Erfaßte Wertungen löschen

"Achtung" nach ausführen dieses Befehls sind alle Daten im Stopuhrmodus gelöscht. Man sollte sich vor ausführen dieses Befehls nochmals überzeugen ob die Daten auf einem anderen Laufwerk wirklich gespeichert sind.

# 3.2 Menübereich Datei

Unter diesem Menübereich gibt es 2 Untergliederungen

- Export-Datei für Laufauswertung speichern
- Export-Datei laden

#### 3.2.1 Export-Datei für Laufauswertung speichern

Haben Sie Daten im Zielbereich erfaßt und wollen diese (Startnummer und Zeit) im Sportprogramm "Lauf" übernehmen, so müssen Sie zunächst Ihre Daten auf ein Laufwerk (in der Regel auf eine Diskette) speichern. Wählen Sie den Pfad aus und führen die Speicherung durch.

#### 3.2.2 Export-Datei laden

Um die gespeicherten Daten nachträglich zu verändern oder zu bearbeiten, können Sie bereits auf einem anderem Laufwerk gespeicherte Daten hiermit laden. Pfad auf dem sich die Daten befinden festlegen und öffnen. Danach die gewünschten Arbeiten ausführen.

# 4. Speicherbereich

| System Zeit:     | 13:14:49 |       | Errasste | wertung<br>Lauf 1 | jen     |
|------------------|----------|-------|----------|-------------------|---------|
| Start Zeit:      | 00:00:00 | Platz | Startnr. | Zeit              | Millise |
| Laufnummer:      | 1        |       |          |                   |         |
| Lauf läuft seit: | 00:00:00 |       |          |                   |         |
|                  |          |       |          |                   |         |
| S                | ioppen   |       |          |                   |         |
|                  |          |       |          |                   |         |

# 4.1 Einlauf-Datei

Ist hier die Einlauf-Datei erzeugen aktiviert, werden alle Daten nach Eingabe auf den hier angegebene Pfad automatisch gespeichert. Sollte es unerwartet zu einem Absturz des Rechners während des Zieleinlaufes kommen, sind Ihre Daten nicht verloren. Unter den Angegebenen Pfad können Sie die bis dahin gestopten Zeiten mit den jeweiligen Startnummern manuell übernehmen.

| Speichern unter ? ×                                                                                                    |
|----------------------------------------------------------------------------------------------------|
| Speichern jn: 🖃 B b s ipsc (C:)                                                                                                    |
| Müll Schrot       Windows         ob20hbci       Wiso         Programme       mstrinf.ini         Progs       Scandisk.log         RO Schulung       Stopuhr22.05.01.log         Sicherung alter Laptop       Stopuhr25.05.01.log         t_online       Stopuhr25.05.01.log |
|                                                                                                    |
| Dateiname: Stopuhr25.05.01.log Speichern                                                                                                    |
| Dateityp: Abbrechen                                                                                                    |

Eine Änderung des Pfades ist hier ebenfalls möglich.

# 4.2 Startnummer auf Eindeutigkeit prüfen

Ein weiterer Punkt ist "Startnummer auf Eindeutigkeit prüfen". Bei der Aktivierung dieses Punktes werden die im Stopmodus eingegebenen Startnummern auf Eindeutigkeit geprüft.

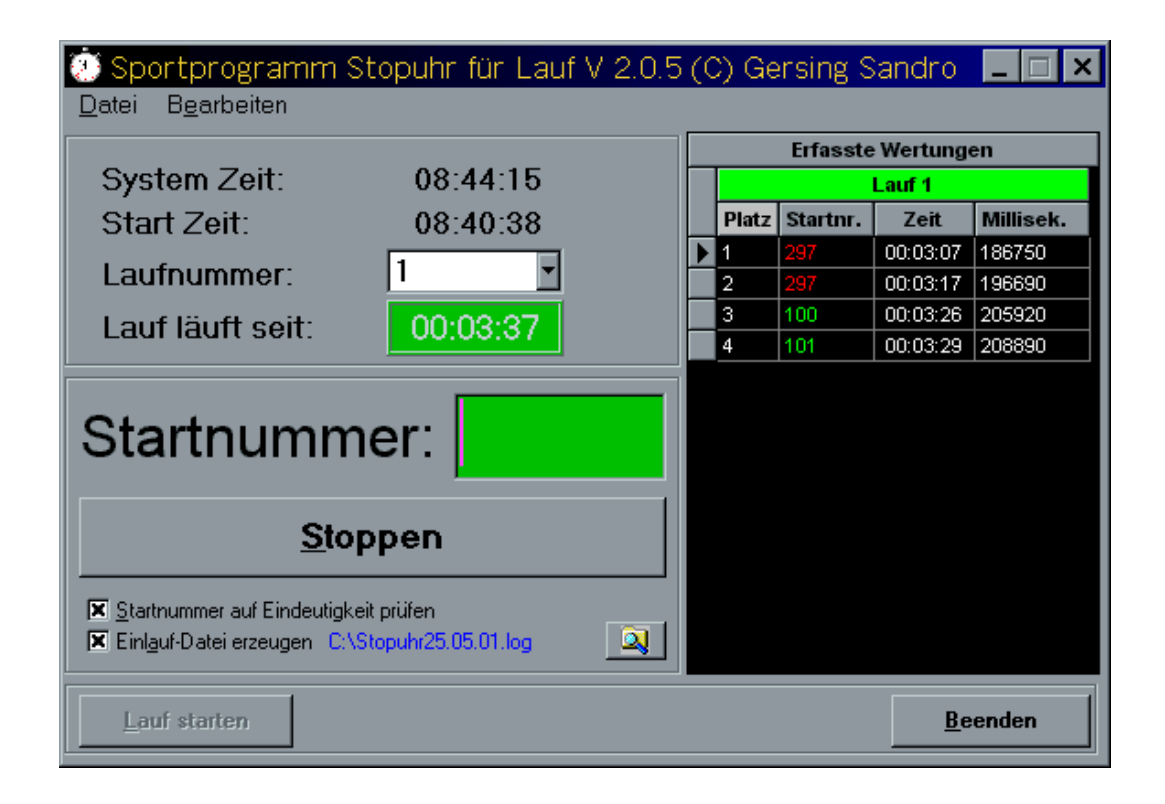

Wurde eine Startnummer zweimal registriert so werden diese Rot dargestellt. Bitte für den Datentransfer diesen Bereich überarbeiten und falsche Startnummer mit der Richtigen überschreiben. Danach werden auch diese Bereiche wieder Grün. Sind die Startnummern alle im Grünen Bereich, so können Sie nun die Erfassten Wertungen wie unter Punkt 3.2.1 beschrieben speichern und im Wettkampfbüro weiter bearbeiten.

# 5. Zeitbereich

#### 5.1 Systemzeit

Die Systemzeit ist die Zeit welche Sie unter Windows im Rechner eingestellt haben.

#### 5.2 Startzeit

Zu diesem Zeitpunkt wurde der Lauf gestartet. Zum einem automatisch laut Ihrer Einstellung unter "Bearbeiten Startzeit des Laufes einstellen" zum Zweiten durch manuellen Start über die Schaltfläche "Lauf Starten".

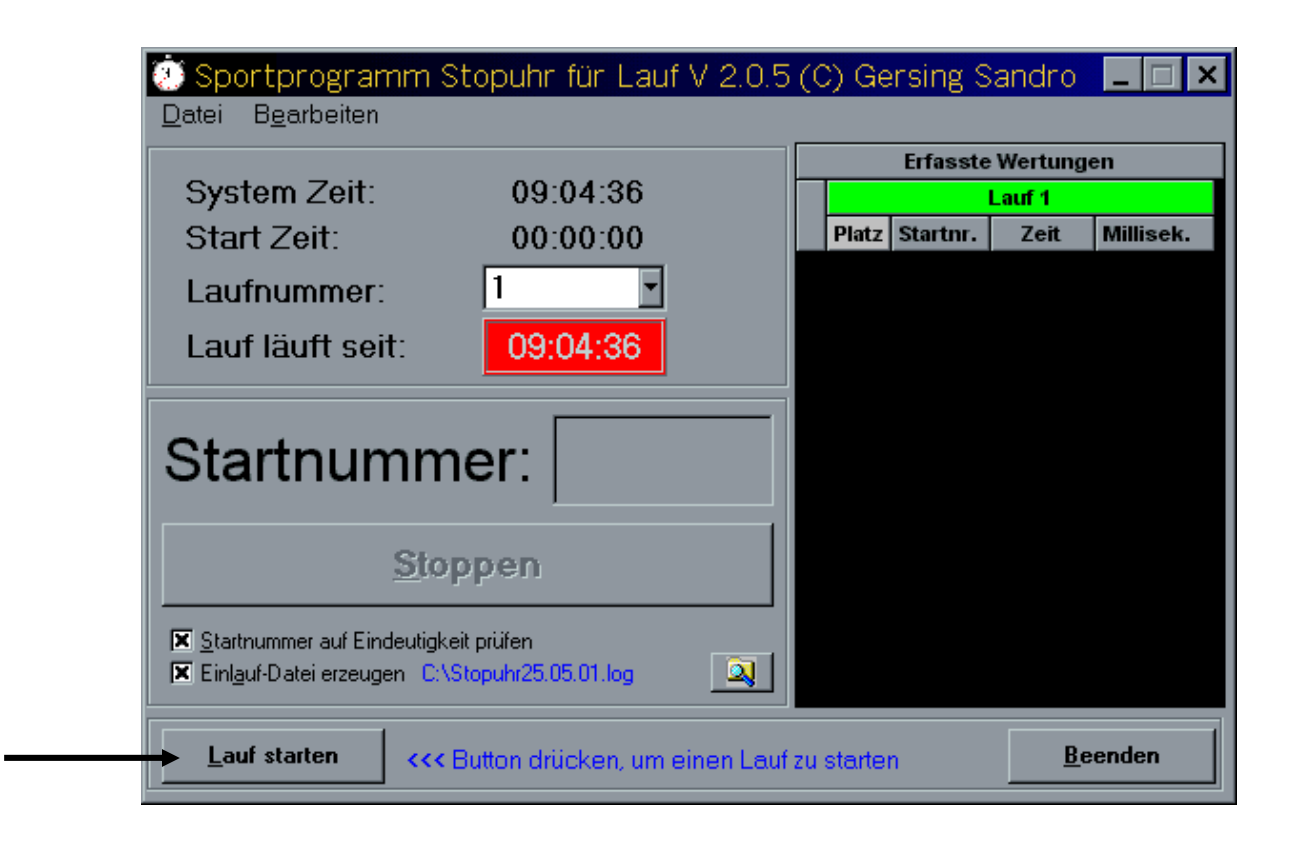

Eine weitere Möglichkeit besteht mit der Lichtschranken Anlage, Beschreibung siehe Anhang.

# 5.3 Laufnummer

Sie können im Stopuhrprogramm bis zu 5 Uhren gleichzeitig öffnen. Dies geschieht in dem man das Stopuhrprogramm ein weiteres mal öffnet, diesen Vorgang bei Bedarf bis zu viermal wiederholen.

Bitte Beachten das Sie immer, sofort beim öffnen einer weiteren Uhr die Laufnummer aktualisieren.

# 5.4 Lauf läuft seit

Bei dieser Anzeige ersehen Sie die bereits abgelaufene Zeit seit dem Start.

# 6 Stopmodus

## 6.1 Stopen der Zeit

Sie wollen nun nachdem Sie beim Start die jeweilige Uhr aktiviert haben die Leistungen (Zeiten) der Teilnehmer nun ermitteln und festhalten. Dies können Sie auf zwei verschiedene Weisen durchführen.

# 6.2 Manuell

| 💓 Sportprogramm Stopuhr für Lauf V 2.0.5                                                           | (C) Gersing S  | andro   | _ 🗆 ×     |
|----------------------------------------------------------------------------------------------------|----------------|---------|-----------|
| <u>D</u> atei B <u>e</u> arbeiten                                                                  |                |         |           |
| 0                                                                                                  | Erfasste       | Wertung | en        |
| System Zeit: 09:38:58                                                                              |                | Lauf 2  |           |
| Start Zeit: 09:14:16                                                                               | Platz Startnr. | Zeit    | Millisek. |
| Laufnummer: 2                                                                                      |                |         |           |
| Lauf läuft se t: 00:24:42                                                                          |                |         |           |
| Startnummer:                                                                                       |                |         |           |
| <u>S</u> toppen                                                                                    |                |         |           |
| Startnummer auf Eindeutigkeit prüfen         Einlauf-Datei erzeugen         C:\Stopuhr25.05.01.log |                |         |           |
| Lauf starten                                                                                       |                | Be      | enden     |

Die Zeiten werden gestoppt in dem man die Maus auf die Schaltfläche "Stoppen" setzt und einen Impuls über die linke Maustaste auslöst. Danach erscheint die Laufzeit im Fenster der Erfassten Wertungen.

Eine weitere Möglichkeit ist einen Impuls mit der Enter oder Eingabetaste auszulösen.

Möchten Sie dem Teilnehmer mit überschreiten der Ziellinie gleich die Startnummer der Zeit zuordnen, auch dies ist möglich.

Der Körser steht nach dem Aktivieren der Stopuhr immer im Fenster "Startnummer". Hier geben Sie nun die Startnummer des Teilnehmers ein und beim Überschreiten der Ziellinie betätigen Sie nun die Enter oder Eingabetaste. Somit sind Startnummer und die Zeit zugeordnet festgehalten.

| 🤨 Sportprogramm St                                                                        | opuhr für Lauf V 2             | 2.0.5 ( | C) Ge    | rsing S  | andro      | _ 🗆 ×     |
|-------------------------------------------------------------------------------------------|--------------------------------|---------|----------|----------|------------|-----------|
| <u>D</u> atei B <u>e</u> arbeiten                                                         |                                |         |          |          |            |           |
|                                                                                           |                                |         |          | Erfasste | Wertung    | en        |
| System Zeit:                                                                              | 09:54:33                       |         |          |          | Lauf 2     |           |
| Start Zeit:                                                                               | 09:14:16                       |         | Platz    | Startnr. | Zeit       | Millisek. |
| Laufnummer:                                                                               | 2 -                            |         | 1        | 0        | 00:27:28   | 1647930   |
| Laumaniner.                                                                               |                                |         | 2        | 0        | 00:28:55   | 1734980   |
| Lauf läuft seit:                                                                          | 00:40:17                       |         | <u> </u> | •        | 00.30.00   | 2133300   |
|                                                                                           |                                |         |          |          |            |           |
| Startnumm                                                                                 | er: 111                        |         |          |          |            |           |
| <u>S</u> top                                                                              | pen                            |         |          |          |            |           |
| <ul> <li>Startnummer auf Eindeutigkeit</li> <li>K Einlauf-Datei erzeugen C:\St</li> </ul> | t prüfen<br>topuhr25.05.01.log | 2       |          |          |            |           |
| Lauf starten                                                                              |                                |         |          |          | <u>B</u> e | enden     |

| 🕐 Sportprogramm S                                                                | Stopuhr für Lauf V 2.0             | ).5 (0 | C) Ge   | ersing S | Sandro   | _ 🗆 ×     |
|----------------------------------------------------------------------------------|------------------------------------|--------|---------|----------|----------|-----------|
| <u>D</u> atei B <u>e</u> arbeiten                                                |                                    |        |         |          |          |           |
|                                                                                  |                                    |        |         | Erfasste | Wertung  | en        |
| System Zeit:                                                                     | 09:55:41                           |        |         |          | Lauf 2   |           |
| Start Zeit:                                                                      | 09:14:16                           |        | Platz   | Startnr. | Zeit     | Millisek. |
| Laufnummer:                                                                      | 2 •                                |        | 1       | 0        | 00:27:28 | 1647930   |
| Laumunner.                                                                       |                                    |        | 2       | 0        | 00:28:55 | 1734980   |
| Lauf läuft seit:                                                                 | 00:41:25                           |        | 3<br>4  | 111      | 00:36:00 | 2476370   |
|                                                                                  |                                    |        | · · · · |          |          | 2110010   |
| Startnumm                                                                        | ner:                               |        |         |          |          |           |
| <u>S</u> to                                                                      | ppen                               |        |         |          |          |           |
| <ul> <li>Startnummer auf Eindeutigk</li> <li>■ Einlauf-Datei erzeugen</li> </ul> | eit prüfen<br>"Stopuhr25.05.01.log |        |         |          |          |           |
| Lauf starten                                                                     |                                    |        |         |          | Be       | enden     |

#### 6.3 Stoppen mit der Lichtschranken Anlage

Siehe hierzu die Anhang.

### 6.4 Eingabe der Startnummern

Haben Sie im Zieleinlauf nur die Zeiten festgehalten, so steht derzeit links neben der Laufzeit jeweils eine = unter Startnummer. Diese kann ganz einfach überschrieben werden. Siehe hierzu auch Punkt 4.2

# 7. Sonstiges

Sie können nach dem Starten eines Laufes ohne Probleme Ihren Rechner ausschalten. Die Startzeit ist gespeichert. Sobald Sie wieder in das Stopuhrprogramm gelangen und den jeweiligen Lauf auswählen werden Ihnen die alle Einstellungen und Daten automatisch angezeigt. Gleiches gilt für einen unbeabsichtigten Absturz des Rechners.

Es gehen Ihnen auf keinen Fall Daten Verloren